# 自發自用案場登錄電量教學

自發自用會員適用

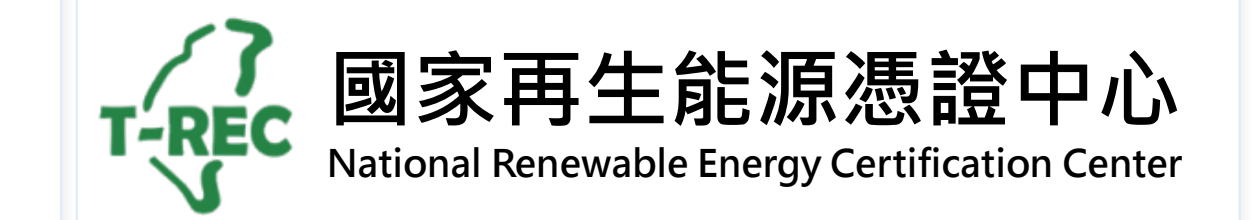

目錄

- <u>法源依據</u>
- 電量登錄時程
  - 自發自用與轉供自用
  - 自發自用餘電躉售
- 登入介面
- 案場登錄電量-自發自用(手動回傳)
- 案場登錄電量-自發自用餘電躉售(手動回傳)
- 案場登錄電量-自發自用餘電躉售(自動回傳)
- 案場登錄電量-轉供自用
- 案場登錄電量-自發自用(自動回傳)
- 案場登錄電量-自發自用(自動回傳+手動回傳)

- <u>案場登錄電量-送出</u>
- 案場登錄電量-審核
- <u>案場登錄電量-退回處理方式</u>
- <u>案場登錄電量-審核完成&查詢歷史紀錄</u>
- <u>案場登錄電量-注意事項</u>

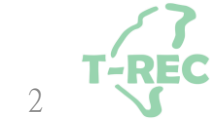

法源依據

#### 再生能源憑證申請及管理作業程序

六、登錄憑證設備電量數據

申請人應依下列方式於憑證中心平台登錄電量數據:

(一)獨立型直供或自發自用者:

1.採自動回傳方式,應每十五分鐘登錄電量數據。

2.非採自動回傳方式,應於每月三日前登錄前月電量數據。

- 3.有餘電躉售者,應於每月三日前登錄前期躉售電量及檢附前期電能躉購電費通知單,憑證中心 扣除餘電躉售電量後登錄電量數據。
- (二)併網型直供或轉供者,應檢附輸配電業者之繳款通知單及再生能源電能躉購電費通知單,並由憑 證中心每月登錄電量數據。
- (三)電量數據逾期未登錄者,應於憑證中心通知後十日內完成電量數據登錄,其電量數據累計至 次月。連續二次通知仍未登錄者,停止電量累計,於申請人登錄電量數據後,始重新累計電量。

# 電量登錄時程-「自發自用」適用

間則累計下月

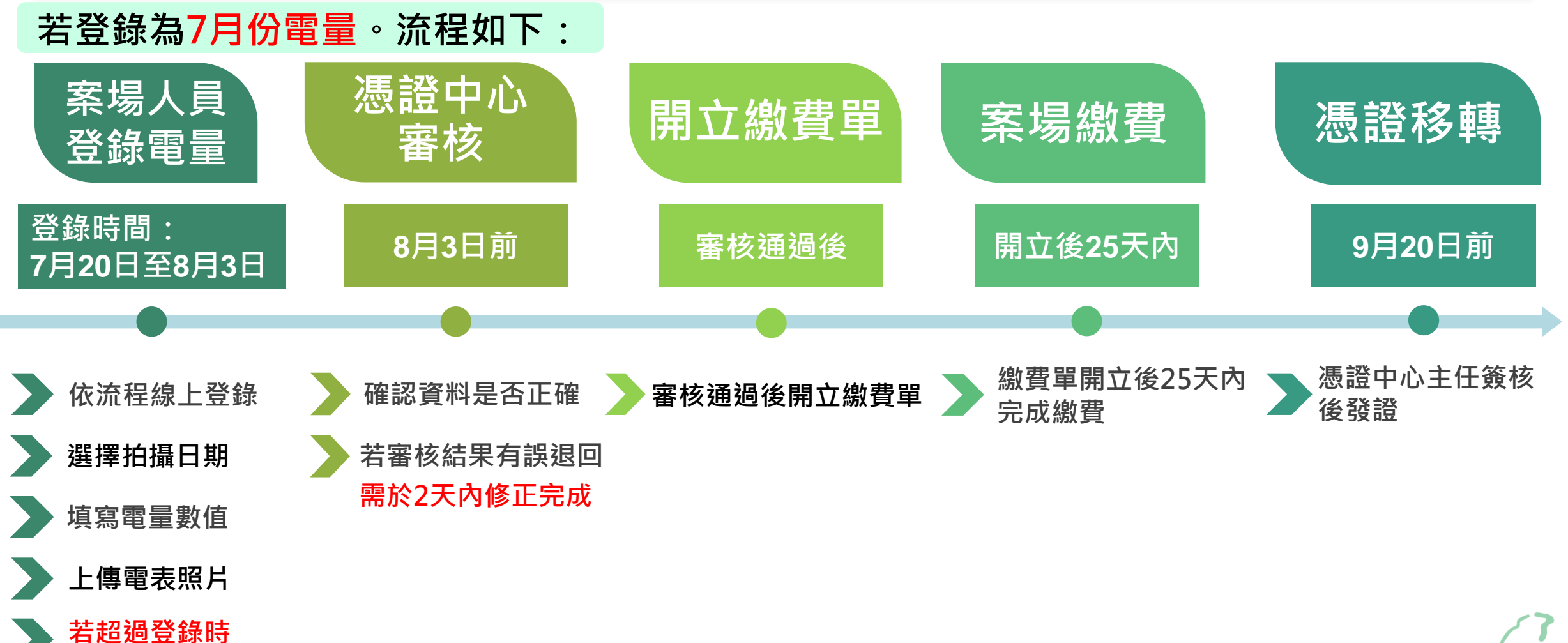

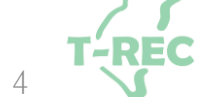

#### 電量登錄時程-「自發自用餘電躉售」與「轉供自用」適用

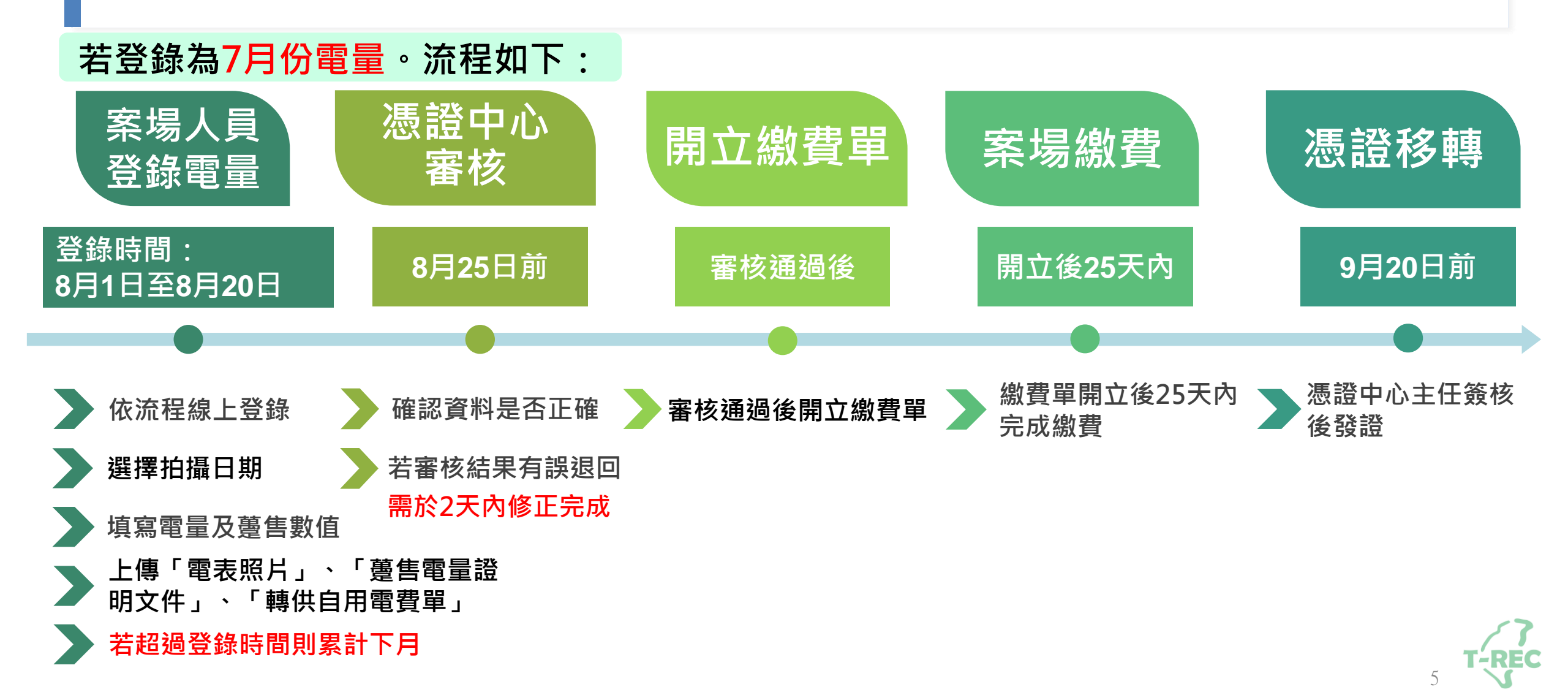

# 案場登錄電量-登入畫面與位置

- ◆進入國家再生能源憑證中心: <u>https://www.trec.org.tw/</u>
- ◆登入帳號後·點開使用者名稱旁「功能選單」→「用電/發電資訊」→選擇「案場電量回報」。

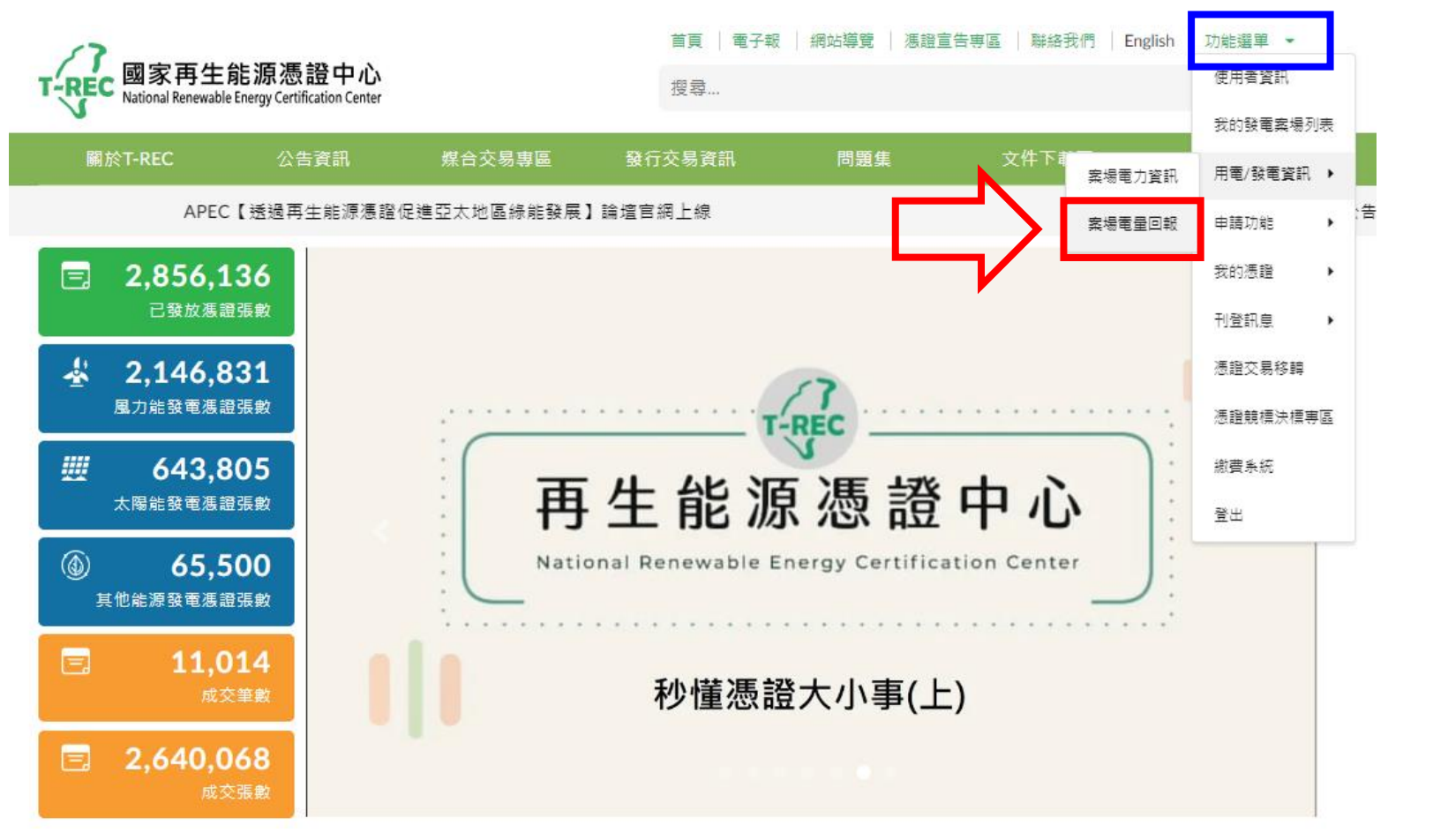

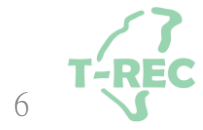

# 案場登錄電量-「自發自用」(手動回傳)

#### ◆進入頁面後,選擇「案場」及「電表實際拍攝日期」。

◆選擇後,核對「電表表號」,並填入「電表數值」及「上傳電表照片」。

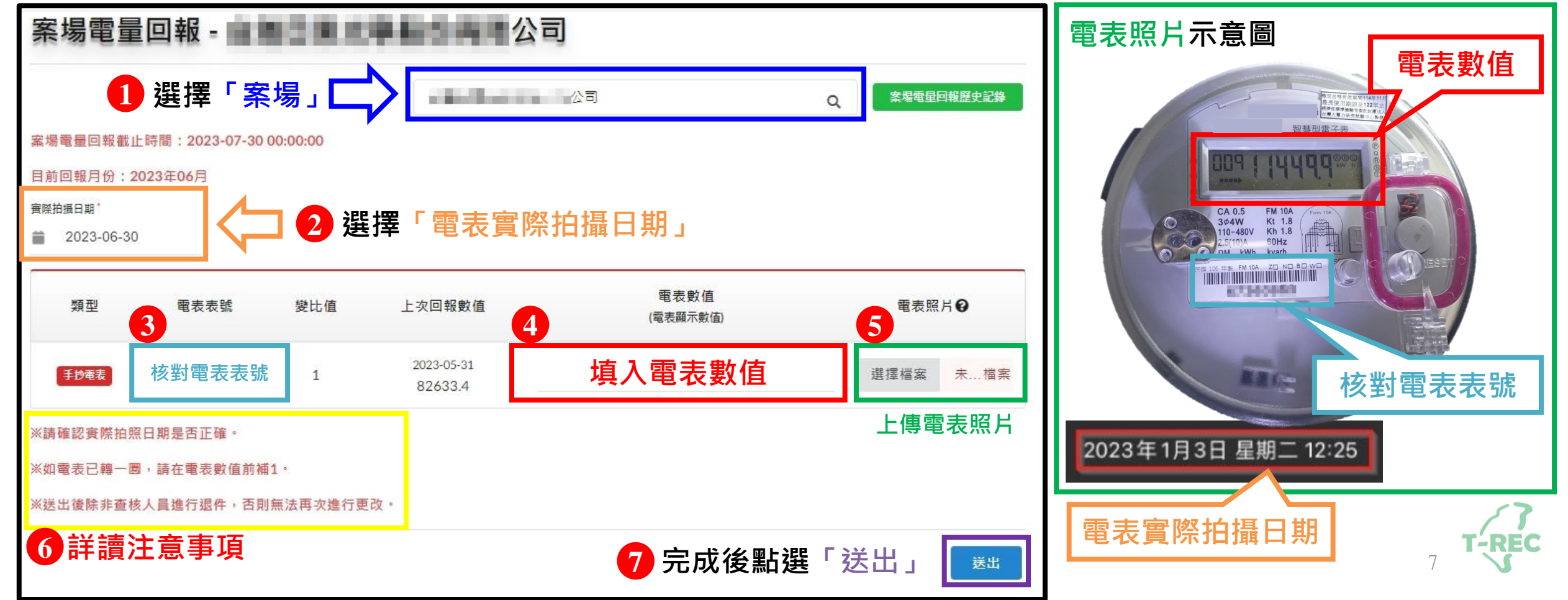

#### 案場登錄電量-「自發自用餘電躉售」(手動回傳) ◆進入頁面後,選擇「案場」及「電表實際拍攝日期」,並核對「電表表號」。 ◆確認後,填入「電表數值」與「躉售電量」及上傳「電表照片」與「躉售電費單」。 1 選擇「案場」 案場電量回報歷史記錄 Q 案場電量回報截止時間: 2023-07-30 00:00:00 目前回報月份:2023年06月 實際拍攝日期 2 選擇「電表實際拍攝日期」 2023-06-30 電表數值 電表照片 € 類型 上次回報數值 電表表號 變比值 (電表顯示數值) 3 🗖 填入「電表數值」並「上傳電表照片」 2023-05-31 填入電表數值 核對電表表號 選擇檔案 未...檔案 120 手抄電表 1613.9 填入「躉售電量」(可按 + 新增) 6 2023年06月躉售電量 請輸入躉售電量 上傳「台電躉售電費單」 躉售證明文件 選擇檔案 未選擇任何檔案 ※請確認實際拍照日期是否正確。 ※如電表已轉一圈·請在電表數值前補1 ※送出後除非查核人員進行退件,否則無法再次進行更改。 9 完成後點選「送出」 8 詳讀注意事項 送出

#### 案場登錄電量-「自發自用餘電躉售」(自動回傳)

- ◆進入頁面後,選擇「<mark>案場」</mark>,有裝設自動回傳設備,則系統「自動帶入電量」。
- ◆選擇後,核對「電表表號」,填入「躉售電量」,並上傳「台電躉售電費單」。

| 案場電量回報 - ■■                                   | 9.11          |                     |              |                     |
|-----------------------------------------------|---------------|---------------------|--------------|---------------------|
| 1 選擇「案場                                       |               |                     | Q、案場電量回報歷史記錄 |                     |
| 案場電量回報截止時間:2023-07-30 00:0<br>目前回報日份:2023年06日 | 00:00         |                     |              |                     |
| 類型                                            | 電表表號          | 發電日期                | 累計發電量        |                     |
| 自動回傳電表                                        | 2 核對電表表號      | 2023-06-30 23:45:00 | 2169153.44   | ▲ 系統「自動帶入電量」        |
|                                               | 2023年06月薑害電量  | 3 請輸入薑告電量           | - 🖯          | 🗘 填入「躉售電量」(可按 🕂 新增) |
|                                               | 薑售證明文件        | 3 選擇檔案 未選擇任何檔案      |              | ↓ 上傳「台電躉售電費單」       |
| ※送出後除非查核人員進行退件,否則無法                           | 去再次進行更改。<br>· |                     |              |                     |
| 5 詳讀注意事項                                      |               | 6 完成後點選             | 「送出」 📧       | T-PEC               |

# 案場登錄電量-「轉供自用」

- ◆進入頁面後,選擇「<mark>案場」</mark>。
- ◆選擇案場後,填入「當月服務使用量(度)」,並上傳「台電轉供單證明文件」。

| 案場電量回報                         |                |  |  |  |  |  |  |
|--------------------------------|----------------|--|--|--|--|--|--|
| 🚺 選擇「案場」 📥                     | 公司             |  |  |  |  |  |  |
| 案場電量回報截止時間:2023-07-30 00:00:00 |                |  |  |  |  |  |  |
| 目前回報月份:2023年06月                |                |  |  |  |  |  |  |
| 電表表號                           | 當月服務使用量(度)     |  |  |  |  |  |  |
| 2 核對電表表號                       | 3 填入當月服務使用量(度) |  |  |  |  |  |  |
| 轉供單證明文件 4                      | 選擇檔案 未選擇任何檔案   |  |  |  |  |  |  |
| ※送出後除非查核人員進行退件,否則無法再次進行更改。     | 上傳「台電轉供單證明文件」  |  |  |  |  |  |  |
| 5 詳讀注意事項                       | 6 完成後點選「送出」 🔀  |  |  |  |  |  |  |

# 案場登錄電量-「自發自用」(自動回傳)

- ◆若有安裝自動回傳設備,並確認完成設定,則無需回報電量。
- ◆若不確定是否已完成設定,請與自動回傳廠商聯繫。

| 案場電量回報                       |                                   |   |            |  |
|------------------------------|-----------------------------------|---|------------|--|
|                              | Sector and a sector sector sector | Q | 案場電量回報歷史記錄 |  |
| 無須進行案場電量回報<br>該案場目前不須進行電量回報。 |                                   |   |            |  |

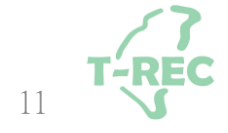

#### 案場登錄電量-「自發自用」(自動回傳+手動回傳)(1/2)

◆進入頁面後,選擇「案場」,若部分電表有裝設自動回傳設備,則系統「自動帶入電量」。

|            | 🚺 選擇「         | 案場」           | I — III — III                                  | and the second second se | Q | ****        | 回報歷史記録           |
|------------|---------------|---------------|------------------------------------------------|----------------------------------------------------------------------------------------------------|---|-------------|------------------|
| 易電量回報截止    | 時間:2023-07-23 | 3 23:59:59    |                                                |                                                                                                    |   |             |                  |
| 前回報月份:20   | )23年06月       |               |                                                |                                                                                                    |   |             |                  |
| 油瓶日料 *     |               | <b>選擇「雷</b> 見 | <b>[</b> 宮際拍攝日期                                | ,手動回傳雷表拍攝日期                                                                                                    |   |             |                  |
| 2023-06-29 |               |               |                                                |                                                                                                    |   |             |                  |
|            |               |               |                                                |                                                                                                    |   |             |                  |
| 類型         | 電表表號          | 變比值           | 上次 <mark>回報</mark> 數值                          | 電表數值<br>(需素顯示數值)                                                                                                    |   | 電表照         | HØ               |
| 類型         | 電表表號          | 變比值           | 上次回報數值                                         | 電表數值<br>(電表顯示數值)                                                                                                    |   | 電表照         | H <b>Q</b>       |
| 類型         | 電表表號          | 變比值<br>1      | 上次回報數值<br>2023-05-31                           | 電表數值<br>(電表顯示數值)<br>69935.467                                                                                                    |   | 電表照<br>選擇檔塞 | 片 <b>〇</b><br>未福 |
| 類型         | 電表表號          | 變比值<br>1      | 上次回報數值<br>2023-05-31<br>66671.69               | 電表數值<br>(電表顯示數值)<br>69935.467<br>如欲使用自動回傳資訊讀留空                                                                                                    |   | 電表照<br>選擇檔案 | 片❷<br>未福         |
| 類型         | 電表表號          | 變比值<br>1      | 上次回報數值<br>2023-05-31<br>66671.69<br>2023-05-31 | 電表數值<br>(電表顯示數值)<br>69935.467<br>如欲使用自動回傳資訊讀留空<br>2452.67                                                                                                    |   | 電表照<br>選擇檔案 | 片❷<br>未…檔録       |

若使用「自動回傳」則無需填寫資料

2 **T-REC** 

無需上傳

#### 案場登錄電量-「自發自用」(自動回傳+手動回傳)(2/2)

◆若部分電表為手動回傳,則填入「電表數值」及「上傳電表照片」。

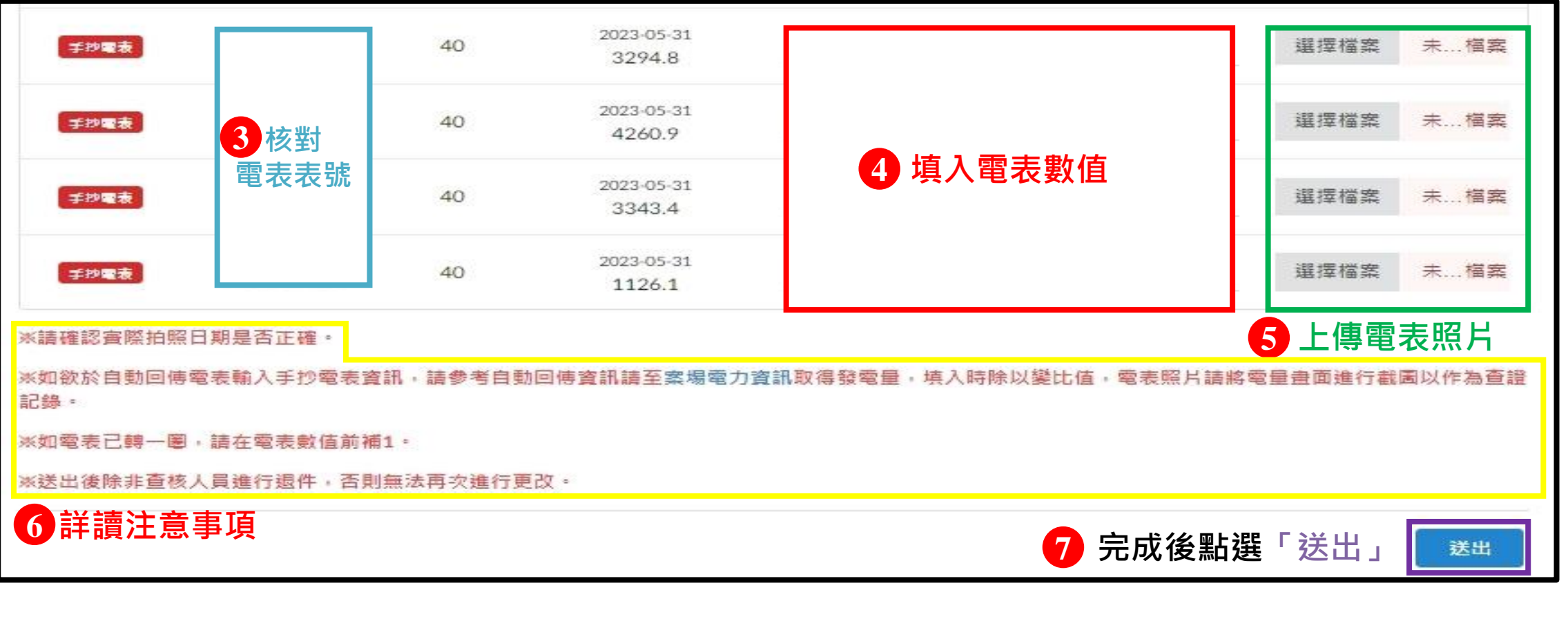

T-REC

#### 案場登錄電量-送出

◆送出後,顯示「確認訊息」,若確認無誤,擇點選「確定」。

| 確定資料無誤?                          |
|----------------------------------|
| 送出後除非查核人員進行退件,否則無法再次進行更改,確定要繼續嗎? |
| ✓ 確定 × 取消                        |

◆確定後,顯示「回報完成」,請靜待查核人員審核。

| 案場電量回報                                    | 教育教育委員会基本社会主义              |   |            |
|-------------------------------------------|----------------------------|---|------------|
|                                           | All the Brock of the Brock | ٩ | 案場電星回報歷史記錄 |
| <b>無法進行案場電量回報</b><br>您已送出回報資訊,審查人員審查中,無法} | 進行電量修改。                    |   |            |
|                                           | 100 台北市中正區濟南路一段4號          |   |            |
| Соругі                                    | 回報完成,待審查人員進行審查。            |   |            |

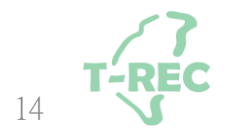

#### 案場登錄電量-審核

#### ◆若審核中則顯示「該案場目前不須進行電量回報」。

| 案場電量回報                              |  |   |            |  |  |  |
|-------------------------------------|--|---|------------|--|--|--|
|                                     |  | ۹ | 案場電量回報歷史記錄 |  |  |  |
| <b>無須進行案場電量回報</b><br>該案場目前不須進行電量回報。 |  |   |            |  |  |  |

◆若超過時間則顯示「已過回報時間,現有電量將延續至下月進行回報」。

| 案場電量回報                                      |                                                                                                    |   |            |  |  |
|---------------------------------------------|----------------------------------------------------------------------------------------------------|---|------------|--|--|
|                                             | The second second second second second second second second second second second second second second second se | Q | 案場電量回報歷史記錄 |  |  |
| <b>無法進行案場電量回報</b><br>已過回報時間,現有電量將延續至下月進行回報。 |                                                                                                    |   |            |  |  |

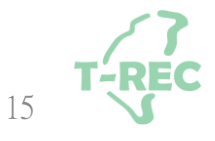

# 案場登錄電量-退回處理方式

◆若審核未通過則顯示「退回原因」,請更正後重新送出。

| 余场电里凹和                                                            | 全共 ()     |       |                    |        |
|-------------------------------------------------------------------|-----------|-------|--------------------|--------|
|                                                                   | 1000 Bits |       | Q, 案場電量            | 回報歷史記錄 |
| 案場電量回報截止時間:2023-07-27 23:                                         | 59:59     |       |                    |        |
| 目前回報月份:2023年06月                                                   |           |       |                    |        |
| <b>退回原因</b><br>電量填寫錯誤或與證明文件不符                                     | ➡「退回原因」   |       |                    |        |
| 常見退回原因:<br>1.電表照片模糊、未對焦<br>2.照片提供錯誤。<br>3.電表照片與表號不符<br>4.證明文件提供錯誤 | 、反光難以辨識   | 更新完成征 | <u></u><br>多點選「送出」 | 送出     |

## 案場登錄電量-審核完成&查詢歷史紀錄

#### ◆若需查看歷史回報記錄則點選「案場電量回報歷史記錄」。

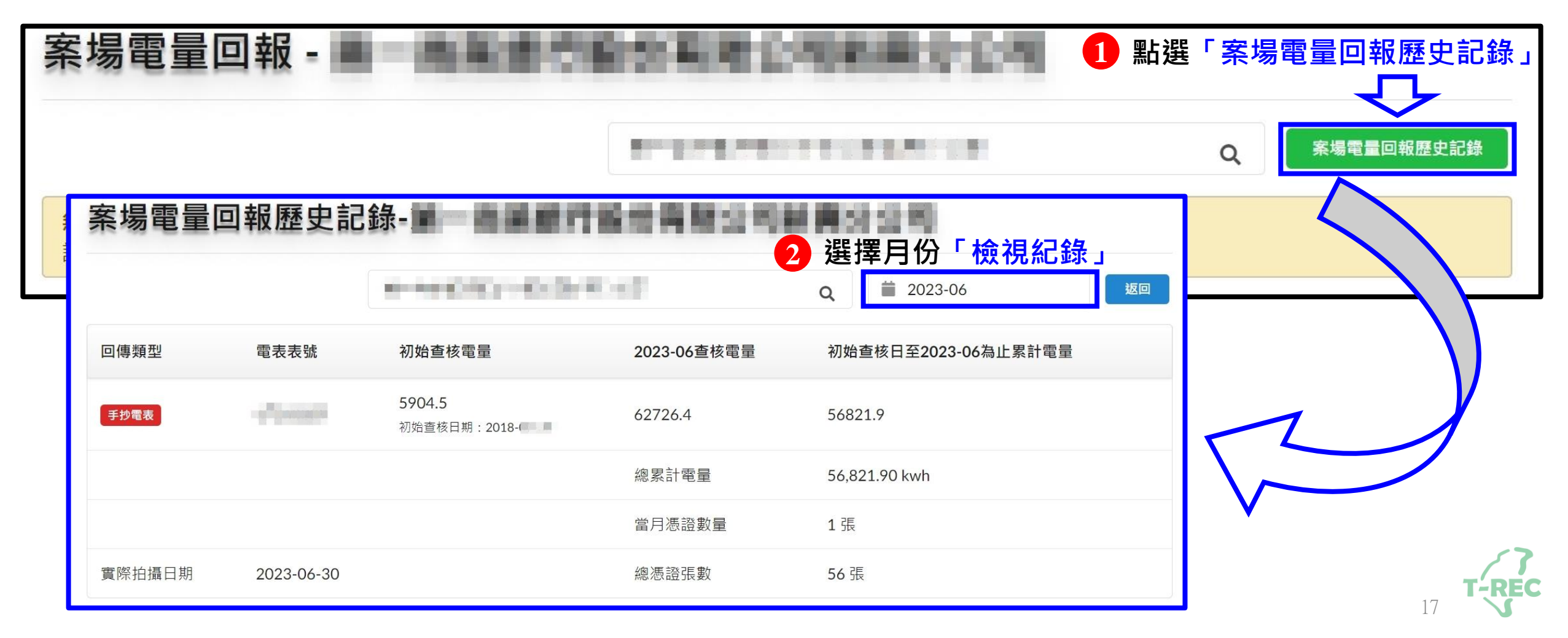

## 案場登錄電量-注意事項

- •※請確認實際拍照日期是否正確。
- ※如因發電度數超出電表顯示位數而歸零 請自行增加位數

#### 例如:7月電表顯示9980→8月電表顯示0020

#### 8月電量請填寫10020

- ※送出後除非查核人員進行退件,否則無法再次進行更改。
- ※電表照片請提供清晰並避免反光

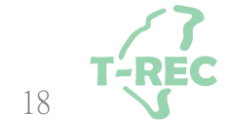

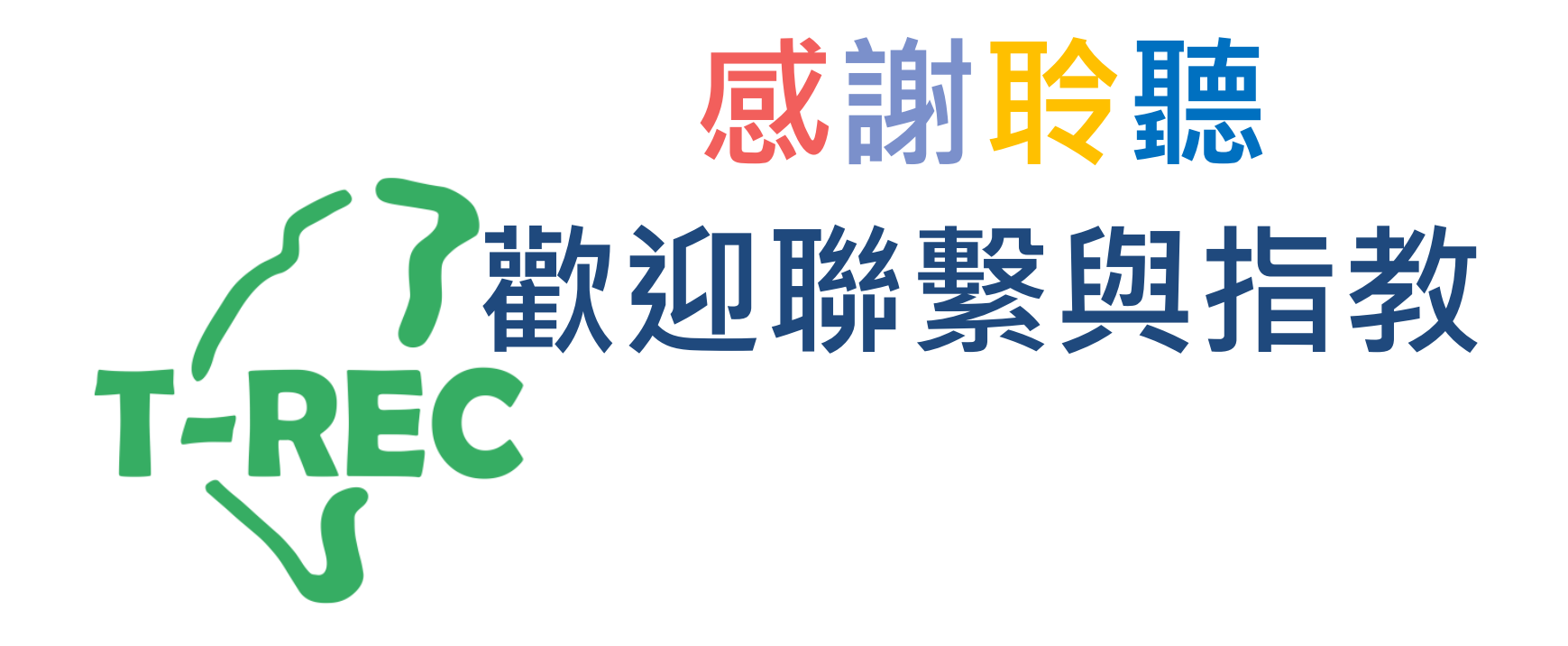